# Owner Portal Manual

Landlord User Guide

# HOUSINGAUTHORITY

SANTA CLARA COUNTY making homes, growing communities

505 West Julian Street | San José, CA 95110

February 20, 2019

# **Terms of Service**

Owner Portal is intended as a way for you to receive information related to the Housing Choice Voucher Program administered by the Santa Clara County Housing Authority (SCCHA). All information contained in this website is provided for the exclusive use of partners and invited guests of SCCHA and is to be used as an aid for conducting business. SCCHA reserves the right to deny or cancel accounts, monitor, log, or record any activity using these resources. Unauthorized access or misuse of the information contained on the Owner Portal will result in disciplinary action leading to termination of access and/or prosecution under Federal, State, or Local law.

SCCHA may make available through the Portal, sample and actual forms, checklists, business documents, and legal documents (collectively referred to as "documents"). The documents are provided "as is," "as available," and with "all faults," and we and any provider of the documents disclaim any warranties, including but not limited to, the warranties of merchant ability and fitness for a particular purpose. The documents may be inappropriate for your particular circumstances.

# Table of Contents

| 1. Log In                                                                                                    | <br>1                                  |
|----------------------------------------------------------------------------------------------------|----------------------------------------|
| 2. Create an Account                                                                                                    | <br>2                                  |
| 3. Welcome                                                                                                    | <br>3                                  |
| 4. Forgot Your Password                                                                                                    | <br>4                                  |
| 5. Action Icons                                                                                                    | <br>5                                  |
| 6. Change Password                                                                                                    | <br>6                                  |
| 7. Log Out                                                                                                    | <br>7                                  |
| <ul> <li>8. Payment History <ul> <li>A. Search by Check/Direct Deposit (DD) #</li> <li>B. Search by Unit</li> <li>C. Search by Check/Direct Deposit (DD) Start Date and End Date</li> <li>D. Search by Resident (Tenant)</li> <li>E. Viewing Payment History Record</li> </ul> </li> </ul> | 8 - 11<br>8<br>9<br>9 - 10<br>10<br>11 |
| 9. Unit Information                                                                                                    | <br>12                                 |
| 10. RFTA Units                                                                                                    | <br>13                                 |
| 11. Holds & Abatements                                                                                                    | <br>14                                 |
| 12. Tenant Information                                                                                                    | <br>15                                 |
| <ul><li>13. Submit a Request</li><li>A. Call Back</li><li>B. Change Personal Information</li><li>C. Rent Adjustment</li><li>D. Repairs Completed</li></ul>                                                                                                    | <br>16 – 20<br>17<br>18<br>19<br>20    |
| 14. Status of Request                                                                                                    | <br>21                                 |
| 15. Forms                                                                                                    | <br>22                                 |
| 16. Announcements                                                                                                    | <br>23                                 |
| 17. 1099-Misc                                                                                                    | <br>24                                 |
| 18. Enroll Direct Deposit                                                                                                    | <br>25 – 26                            |
| 19. FAQ (Frequently Asked Questions)                                                                                                    | <br>27                                 |

## 1. Log In

You may receive your log in ID and temporary password to log in to the Owner Portal via the US Mail or directly from your assigned Housing Specialist. It is recommended that you change your password after you log in for the first time. Directions for changing your password can be found on page 6 of this manual.

#### To Log In:

- 1. Open up your preferred browser and go to www.scchousingauthority.org
- 2. Click on the Section 8 Landlord Resources tab on the top of the page to open the drop down menu.
- 3. Click on Owner Portal from the drop down menu to arrive at the Owner Portal page to log in.
- 4. Under User Name: Enter your user name.
- 5. Under Password: Enter your case sensitive password.
- 6. Click on Log In.

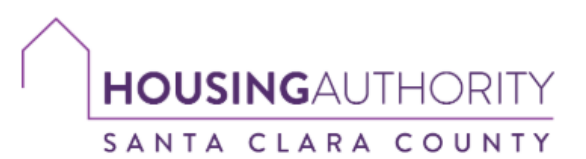

making homes, growing communities

#### Log In

| INTRODUCTION                                                                                                    |                                                                                   |
|----------------------------------------------------------------------------------------------------|-----------------------------------------------------------------------------------|
| WELCOME TO SANTA CLARA COUNTY HOUSING AUTHORITY<br>User Guide - Download the <u>Owner Portal's Landlord User Guide</u> then follow the steps to<br>create an account.<br>Did you know? Direct Deposit is available for your Housing Assistance Payment (HAP).<br>To enroll, click on this <u>link</u> . | Log In User Name: Password: Log In Log In Create an Account Forgot your password? |

**Owner Portal** 

#### Т

Owner Portal is intended as a way for you to receive information related to the Housing Choice Voucher Program administered by SCCHA. All information contained in this website is provided for the exclusive use of owners and invited guests of SCCHA and is to be used as an aid for conducting business. SCCHA reserves the right to deny or cancel accounts, monitor, log, or record any activity using these resources. Unauthorized access or misuse of the information contained on the Owner Portal will result in disciplinary action leading to termination of access and/or prosecution under Federal, State, or Local law. You agree to receive 1099 electronically by default and not in paper form.

SCCHA may make available through the Portal, sample and actual forms, checklists, business documents, and legal documents (collectively referred to as "Documents"). The documents are provided "as is," "as available," and with "all faults," and we and any provider of the documents disclaim any warranties, including but not limited to, the warranties of merchant ability and fitness for a particular purpose. The Documents may be inappropriate for your particular circumstances

© 2017 Santa Clara County Housing Authority. All rights reserved.

## 2. Create an Account

You may request to create an account through the Owner Portal if you have not previously received your log in and password. *Please note that only Housing Choice Voucher (Section 8) landlords already registered with the Housing agency will be able to register as full users.* 

To Create an Account:

- 1. Open up your preferred browser and go to www.scchousingauthority.org
- 2. Click on the Section 8 Landlord Resources tab on the top of the page to open the drop down menu.
- 3. Click on Owner Portal from the drop down menu to arrive at the Owner Portal page to log in.
- 4. Click on Create an Account.

| Log in                                                                                                    |                                                                                                    |
|----------------------------------------------------------------------------------------------------|----------------------------------------------------------------------------------------------------|
| INTRODUCTION<br>WELCOME TO SANTA CLARA COUNTY HOUSING AUTHORITY<br>User Guide - Download the <u>Owner Portal's Landlord User Guide</u> then follow the steps to<br>create an account.<br>Did you know? Direct Deposit is available for your Housing Assistance Payment (HAP).<br>To enroll, click on this <u>link</u> . | LOG IN<br>Log In<br>User Name: *<br>Password: *<br>Log In                                                                                                    |
| Description         Description           SCHA may make available through the Portal, sample and actual forms, checklists, business documents, and legal documents may be inappropriate for your particular circumstances.                                                                                              | rered by SCCHA. All information contained in this website is provided for the exclusive<br>he right to deny or cancel accounts, monitor, log, or record any activity using these<br>on leading to termination of access and/or prosecution under Federal. State, or Local<br>uments (collectively referred to as "Documents"). The documents are provided "as is,"<br>limited to, the warranties of merchant ability and fitness for a particular purpose. The |

- 5. Enter your Tax ID (or Social Security number).
- 6. Re-enter your Tax ID for confirmation.
- 7. Type in the code from the image shown. If you are unable to view the image code, you may click on **Get Audio Code** to hear the image code you need to enter.
- 8. Click on Match Landlord to create your account.

| Log In    |                                                                                                    |
|-----------|----------------------------------------------------------------------------------------------------|
|           |                                                                                                    |
|           | Landlord OR Other PHA                                                                                                   |
| Tax ID    | Please enter in the format of xxx-xxxxxxx or xx-xxxxxxx Confirm your Tax ID Please confirm using the same format        |
| Only H    | ousing Choice Voucher (Section 8) landlords already registered with the Housing Agency will be able to register as full |
| users.    |                                                                                                    |
| PC        | 312B                                                                                                    |
| Get Audio | Type the code from the image                                                                                            |
| Match I   | Landlord Cancel                                                                                                    |

# 3. Welcome Screen

Once you have logged in, you will arrive at the welcome screen showing recent announcements:

| Change Password Log Out                                         |     |                              |          |                      |
|-----------------------------------------------------------------|-----|------------------------------|----------|----------------------|
| HCV Landlord                                                    | Ann | ouncements                   |          |                      |
| Payment History                                                 | 2   | Annour                       | icements |                      |
| Unit Information                                                |     | Title                        | Text     | Timestamp            |
| Holds & Abatements<br>Tenant Information                        | ٩   | Our Portal Name is changed!! | Partner  | 3/15/2018 6:29:00 PM |
| Submit a Request<br>Status of Request<br>Forms<br>Announcements |     |                              |          |                      |
| 1099-Misc                                                       |     |                              |          |                      |
| Enroll Direct Deposit<br>FAQ                                    |     |                              |          |                      |

The welcome screen contains the following options:

- 1. Change Password
- 2. Log Out
- 3. Announcements
- 4. Menu of Options located on the left side of your screen:
  - Payment History
  - Unit Information
  - Holds & Abatements
  - Tenant Information
  - Submit a Request
  - Status of a request
  - Forms
  - Announcements
  - 1099-Misc
  - Enroll Direct Deposit
  - FAQ

You may click on any of the titles to open the option.

# 4. Forgot Your Password

If you have forgotten your password, you may request for it to be emailed to you or you may call, toll free, SCCHA's support line at: (888) 827-7091.

To request your password via email:

- 1. Open up your preferred browser and go to www.scchousingauthority.org
- 2. Click on the Section 8 Landlord Resources tab on the top of the page to open the drop down menu.
- 3. Click on Owner Portal from the drop down menu to arrive at the Owner Portal page to log in.
- 4. Click on Forgot Your Password.

| Log In                                                                                                    |                                                                                                    |
|----------------------------------------------------------------------------------------------------|----------------------------------------------------------------------------------------------------|
| INTRODUCTION<br>WELCOME TO SANTA CLARA COUNTY HOUSING AUTHORITY<br>User Guide - Download the <u>Owner Portal's Landlord User Guide</u> then follow the steps to<br>create an account.<br>Did you know? Direct Deposit is available for your Housing Assistance Payment (HAP).<br>To enroll, click on this <u>link</u> .                                                                                                    | LOG IN Log In User Name: Password:  Create an Account Forgot your password?                                                                                                    |
| TERMS OF SERVICE Owner Portal is intended as a way for you to receive information related to the Housing Choice Voucher Program adminis use of owners and invited guests of SCCHA and is to be used as an aid for conducting business. SCCHA reserves t resources. Unauthorized access or misuse of the information contained on the Owner Portal will result in disciplinary act law. You agree to receive 1039 electronically by default and not in paper form. SCCHA may make available through the Portal, sample and actual forms, checklists, business documents, and legal doc "as available," and with "all faults," and we and any provider of the documents disclaim any warranties, including but not Documents may be inappropriate for your particular circumstances. | tered by SCCHA. All information contained in this website is provided for the exclusin<br>he right to deny or cancel accounts, monitor, log, or record any activity using the<br>ion leading to termination of access and/or prosecution under Federal. State, or Loc<br>uments (collectively referred to as "Documents"). The documents are provided "as is<br>limited to, the warranties of merchant ability and fitness for a particular purpose. Th |

- 5. Enter your username or email.
- 6. Type in the code from the image.
- 7. Click on Send Password.

| Log In                                            |
|---------------------------------------------------|
| Forgot your Username and/or Password              |
| Forgot your Username and/or Password              |
| Enter your Username                               |
|                                                   |
| Enter your Email                                  |
| ESTTG                                             |
| Type the code from the image Send Password Cancel |
|                                                   |
|                                                   |
|                                                   |
|                                                   |
|                                                   |

# 5. Action Icons

Throughout the various screens, you will see the following set of action icons:

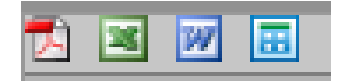

Each icon will allow you to download various documents in different formats. The icon options are as follows:

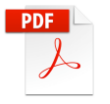

Clicking on the PDF icon will allow you to download the document on to your desktop in pdf format.

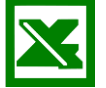

Clicking on the Microsoft Excel icon will allow you to download the document on to your desktop in Excel format.

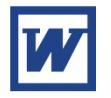

Clicking on the Microsoft Word icon will allow you to download the document on to your desktop in Word format.

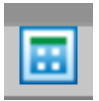

Clicking on this icon will allow you to download the announcements listed on the announcements page on to your desktop in Excel format.

# 6. Change Password

To change your password, click on **Change Password** in the upper left corner of the screen. You will need to provide your current password in order to change your password within the Owner Portal system.

|                 | Change Password                        | Log Out       |      |                              |  |         |                      |
|-----------------|----------------------------------------|---------------|------|------------------------------|--|---------|----------------------|
| ł               | ICV Landlord                           |               | Anno | uncements                    |  |         |                      |
| Payment History |                                        | Announcements |      |                              |  |         |                      |
|                 | Unit Information                       |               |      | Title                        |  | Text    | Timestamp            |
|                 | Holds & Abatemer<br>Tenant Information | าts<br>า      | ٩    | Our Portal Name is changed!! |  | Partner | 3/15/2018 6:29:00 PM |
|                 | Submit a Request<br>Status of Request  |               |      |                              |  |         |                      |
|                 | Forms<br>Announcements                 |               |      |                              |  |         |                      |
|                 | 1099-Misc                              |               |      |                              |  |         |                      |
|                 | Enroll Direct Depo<br>FAQ              | sit           |      |                              |  |         |                      |
|                 |                                        |               |      |                              |  |         |                      |

To change your password, enter the following information:

- 1. Enter your current password.
- 2. Enter your new password.
- 3. Confirm New Password: Enter your new password again to confirm your new password.
- 4. Click on change password.

| Change Password Log Out                                                                                                    |                                                                                                |
|----------------------------------------------------------------------------------------------------|------------------------------------------------------------------------------------------------|
| HCV Landlord                                                                                                    | Change Password                                                                                |
| Payment History<br>Unit Information<br>Holds & Abatements<br>Tenant Information<br>Submit a Request<br>Status of Request<br>Forms<br>Announcements<br>1099-Misc<br>Enroll Direct Deposit<br>FAQ | Change your password Current Password New Password Confirm New Password Change Password Cancel |

# 7. Log Out

To end your session with the Owner Portal, click on Log Out in the upper left corner of the screen.

Note: The Owner Portal will automatically log you out after 30 minutes of inactivity.

| Change Password                                            | Log Out  |     |                              |         |                      |  |  |
|------------------------------------------------------------|----------|-----|------------------------------|---------|----------------------|--|--|
| HCV Landlord                                               |          | An  | nouncements                  |         |                      |  |  |
| Payment History                                            |          | ∞ ≥ | Announcements                |         |                      |  |  |
| Unit Information                                           |          |     | Title                        | Text    | Timestamp            |  |  |
| Holds & Abatemer<br>Tenant Information<br>Submit a Request | nts<br>n | ٩   | Our Portal Name is changed!! | Partner | 3/15/2018 6:29:00 PM |  |  |
| Status of Request<br>Forms<br>Announcements                |          |     |                              |         |                      |  |  |
| 1099-Misc                                                  |          |     |                              |         |                      |  |  |
| Enroll Direct Depo<br>FAQ                                  | sit      |     |                              |         |                      |  |  |

# 8. Payment History

To view a history of payments for a single tenant or multiple tenants, click on **Payment History** in the options list located on the left side of your screen. You will then see the following payment history screen that automatically lists your payment history.

| Change Password Log Out                                                                               |                                                                                                    |                                                                                                    |                                                                                                    |                                                                                                    |           |          |        |
|----------------------------------------------------------------------------------------------------|----------------------------------------------------------------------------------------------------|----------------------------------------------------------------------------------------------------|----------------------------------------------------------------------------------------------------|----------------------------------------------------------------------------------------------------|-----------|----------|--------|
| HCV Landlord                                                                                          | Payment Histor                                                                                                    | У                                                                                                    |                                                                                                    |                                                                                                    |           |          |        |
| Payment History                                                                                       |                                                                                                    |                                                                                                    | Payme                                                                                                    | nt                                                                                                    |           |          |        |
|                                                                                                    | Check/Direct Deposit (DD                                                                                                    | ))#:                                                                                                    | Go                                                                                                    | Unit:                                                                                                    |           | All      | •      |
| Unit Information<br>Holds & Abatements                                                                | Check/Direct Deposit(DD)<br>Start Date:                                                                                                    | )<br>None                                                                                                    | •                                                                                                    | Check/Direct Dep<br>End Date:                                                                                           | posit(DD) | None     | •      |
| Tenant Information                                                                                    | Resident:                                                                                                    | Any                                                                                                    | -                                                                                                    |                                                                                                    |           |          |        |
| Submit a Request<br>Status of Request<br>Forms<br>Announcements<br>1099-Misc<br>Enroll Direct Deposit | Payment Type           Check/DD #:           Check/DD #:           Check/DD #:           Check/DD #:           Check/DD #:           Check/DD #: | Check/DD #<br>Check Date: 08/<br>Check Date: 07/<br>Check Date: 06/<br>Check Date: 05/<br>Check Date: 04/<br>Check Date: 04/ | Check Date<br>D1/18; Total Amour<br>D1/18; Total Amour<br>D1/18; Total Amour<br>D1/18; Total Amour<br>D1/18; Total Amour | Description<br>tt: \$1,813.00<br>tt: \$2,747.00<br>tt: \$2,497.00<br>tt: \$2,497.00<br>tt: \$2,497.00<br>tt: \$2,497.00 | Unit      | Resident | Amount |
| FAQ                                                                                                   | Cneck/DD #:                                                                                                    | Check Date: 03/                                                                                                    | JI/18; Total Amour                                                                                                    | 10: \$5,460.00                                                                                                    |           |          |        |

#### A. Search by Check/Direct Deposit (DD) #

You may search for a specific payment by **check number** or **direct deposit advice number**. You must have the check number or direct deposit advice number to be able to search for a payment using this option. Enter the check number or direct deposit advice number and click on Go to view payment details.

| Payment History                                      |            |      |                                       |        |
|------------------------------------------------------|------------|------|---------------------------------------|--------|
|                                                      | F          | ayme | nt                                    |        |
| Check/Direct Deposit (DD)#:                          |            | Go   | Unit:                                 | All    |
| Check/Direct Deposit(DD)<br>Start Date:<br>Resident: | None   Any |      | Check/Direct Deposit(DD)<br>End Date: | None 🔻 |

#### B. Search by Unit

To search by **unit**, click on the drop down menu to view the list of available units to search. Click on the unit you wish to view the payment history for.

| Change Password Log Out                |                                                      |                                  |                                            |                                    |          |                                                         |
|----------------------------------------|------------------------------------------------------|----------------------------------|--------------------------------------------|------------------------------------|----------|---------------------------------------------------------|
| HCV Landlord                           | Payment Histor                                       | ry                               |                                            |                                    |          |                                                         |
| Payment History                        |                                                      |                                  | Paymo                                      | ent                                |          |                                                         |
| · -,····,                              | Check/Direct Deposit (D                              | D)#:                             | Go                                         | Unit:                              |          | All                                                     |
| Unit Information<br>Holds & Abatements | Check/Direct Deposit(DE<br>Start Date:               | )) None                          | •                                          | Check/Direct De<br>End Date:       | posit(DI | ) All<br>1212 S Mary Ave, 5                             |
| Tenant Information                     | Resident:                                            | Any                              | •                                          |                                    |          | 2157 S Winchester Blvd, *<br>2157 S Winchester Blvd, ** |
| Submit a Request<br>Status of Request  | Payment Type                                         | Check/DD #                       | Check Date                                 | Description                        | Unit     |                                                         |
| Forms<br>Announcements                 | <ul> <li>Check/DD #:</li> <li>Check/DD #:</li> </ul> | Check Date: 09<br>Check Date: 08 | )/01/18; Total Amou<br>3/01/18; Total Amou | int: \$1,813.00<br>int: \$1,813.00 |          |                                                         |
| 1099-Misc                              | <ul><li>Check/DD #:</li><li>Check/DD #:</li></ul>    | Check Date: 07<br>Check Date: 06 | 7/01/18; Total Amou<br>5/01/18; Total Amou | int: \$2,747.00<br>int: \$3,681.00 |          |                                                         |
|                                        | Check/DD #:                                          | Check Date: 05<br>Check Date: 04 | ;/01/18; Total Amou<br>!/01/18; Total Amou | int: \$2,497.00<br>int: \$2,497.00 |          |                                                         |

#### C. Search by Check/Direct Deposit (DD) Start Date and End Date

You may specify a start and end date to search within a range of dates for payment history. Click on the drop down menu and enter the **start date**, repeat the same step to enter the **end date**.

| Change Password Log Out                     |                                                                                                    |                                                                  |                               |           |          |        |
|---------------------------------------------|----------------------------------------------------------------------------------------------------|------------------------------------------------------------------|-------------------------------|-----------|----------|--------|
| HCV Landlord                                | Payment History                                                                                                    |                                                                  |                               |           |          |        |
| Payment History                             |                                                                                                    | Pa                                                               | ayment                        |           |          |        |
|                                             | Check/Direct Deposit (DD)#:                                                                                                    |                                                                  | Go Unit:                      |           | All      | -      |
| Unit Information<br>Holds & Abatements      | Check/Direct Deposit(DD)<br>Start Date:                                                                                                    | None                                                             | Check/Direct Dep<br>End Date: | oosit(DD) | None     | •      |
| Tenant Information                          | Resident:                                                                                                    | None<br>7/1/2018                                                 |                               |           |          |        |
| Submit a Request                            | 🔁 🗷 🕅 🙃                                                                                                    | 6/1/2018                                                         |                               |           |          |        |
| Status of Request<br>Forms<br>Announcements | Payment Type         Ch           > Check/DD #;         Ci           > Check/DD #;         Ci           > Check/DD #;         Ci           > Check/DD #;         Ci | 5/1/2018<br>4/1/2018<br>3/1/2018<br>TECK Date: 00/01/10, TOTAL H | mount: 35,051.00              | Unit      | Resident | Amount |
| 1099-Misc                                   | Check/DD #: C<br>Check/DD #: C                                                                                                    |                                                                  |                               |           |          |        |
| Enroll Direct Deposit<br>FAQ                | <ul> <li>Check/DD #: C</li> <li>Check/DD #: C</li> </ul>                                                                                                    | heck Date: 04/01/18; Total A<br>heck Date: 03/01/18; Total A     | mount: \$3,460.00             |           |          |        |

| Change Password Log Out                |                                                                           |                                                                                                    |                                                                |                                       |           |                  |  |
|----------------------------------------|---------------------------------------------------------------------------|----------------------------------------------------------------------------------------------------|----------------------------------------------------------------|---------------------------------------|-----------|------------------|--|
| HCV Landlord                           | Payment History                                                           | /                                                                                                    |                                                                |                                       |           |                  |  |
| Payment History                        |                                                                           |                                                                                                    | Payme                                                          | ent                                   |           |                  |  |
| Unit Information<br>Holds & Abatements | Check/Direct Deposit (DD)<br>Check/Direct Deposit(DD)<br>Start Date:      | #: None                                                                                                    | Go                                                             | Unit:<br>Check/Direct De<br>End Date: | eposit(DD | All   None       |  |
| Tenant Information                     | Resident:                                                                 | Any                                                                                                    | •                                                              |                                       |           | None<br>8/1/2018 |  |
| Submit a Request<br>Status of Request  | Payment Type                                                              | 6/1/2018                                                                                                    |                                                                |                                       |           |                  |  |
| Forms<br>Announcements                 | <ul> <li>Check/DD #:</li> <li>Check/DD #:</li> <li>Check/DD #:</li> </ul> | Check/DD #: Check Date: 08/01/18; Total Amount: \$1,813.00<br>Check/DD #: Check Date: 07/01/18; Total Amount: \$2,747.00 |                                                                |                                       |           |                  |  |
| 1099-Misc                              | <ul> <li>Check/DD #:</li> <li>Check/DD #:</li> <li>Check/DD #:</li> </ul> | Check Date: 05/<br>Check Date: 04/                                                                                       | 01/18; Total Amour<br>01/18; Total Amour<br>01/18; Total Amour | nt: \$2,497.00<br>nt: \$2,497.00      |           |                  |  |
| Enroll Direct Deposit<br>FAQ           | > Check/DD #:                                                             | Check Date: 03/                                                                                                    | 01/18; Total Amour                                             | nt: \$3,460.00                        |           |                  |  |
|                                        |                                                                           |                                                                                                    |                                                                |                                       |           |                  |  |

#### D. Search by Resident (Tenant)

You may search for a specific resident's payment history.

- 1. Click on the drop down menu under **Resident** to view a list of tenants that you may select from.
- 2. Click on your selection to view the payment history for that tenant.

| Change Password Log Out                |                                         |                            |                              |           |          |        |
|----------------------------------------|-----------------------------------------|----------------------------|------------------------------|-----------|----------|--------|
| HCV Landlord                           | Payment History                         |                            |                              |           |          |        |
| Payment History                        |                                         |                            | Payment                      |           |          |        |
|                                        | Check/Direct Deposit (DD)#:             |                            | Go Unit:                     |           | All      | •      |
| Unit Information<br>Holds & Abatements | Check/Direct Deposit(DD)<br>Start Date: | None 🔻                     | Check/Direct De<br>End Date: | posit(DD) | None     | •      |
| Tenant Information                     | Resident:                               | Any 🔻                      |                              | 1         |          |        |
| Submit a Request                       | 🔁 🗷 🐷                                   | Any<br>Cassandra /         |                              |           |          |        |
| Status of Request                      | Payment Type Cl                         | 1                          |                              | Unit      | Resident | Amount |
| Forms<br>Announcements                 | Check/DD #: 0     Check/DD #: 0         | 1)<br>1)                   |                              |           |          |        |
| 1099-Misc                              | Check/DD #: C<br>Check/DD #: C          | 34<br>74                   |                              |           |          |        |
|                                        | Check/DD #: C                           | heck Date: 04/01/18; Total | Amount: \$2,497.00           |           |          |        |
| Enroll Direct Deposit<br>FAQ           | > Check/DD #: C                         | heck Date: 03/01/18; Total | Amount: \$3,460.00           |           |          |        |
|                                        |                                         |                            |                              |           |          |        |
|                                        |                                         |                            |                              |           |          |        |

# E. Viewing Payment History Record

To view the payment history record from the list of payments, click on the downward arrow ( $^{\vee}$ ) to view the complete record.

| Change Password Log Out                                      |                                                                                    |                             |                                           |                                                                                  |                               |                                |          |          |
|--------------------------------------------------------------|------------------------------------------------------------------------------------|-----------------------------|-------------------------------------------|----------------------------------------------------------------------------------|-------------------------------|--------------------------------|----------|----------|
| HCV Landlord                                                 | Payment                                                                            | History                     |                                           |                                                                                  |                               |                                |          |          |
| Payment History                                              |                                                                                    | Payment                     |                                           |                                                                                  |                               |                                |          |          |
| Unit Information<br>Holds & Abatements<br>Tenant Information | Check/Direct D<br>Check/Direct D<br>Start Date:<br>Resident:                       | eposit (DD)#:<br>eposit(DD) | None                                      | •                                                                                | Go Unit:<br>Cheo<br>End       | :k/Direct Deposit(DD)<br>Date: | All      | •        |
| Submit a Request<br>Status of Request<br>Forms               | Payment<br>Type                                                                    | Check/DD<br>#               | Check<br>Date                             | Description                                                                      |                               | Unit                           | Resident | Amount   |
| Announcements                                                | ✓ Check/DI                                                                         | )#C                         | heck Date:                                | 08/01/18; Total A                                                                | mount: \$                     |                                |          |          |
| 1099-Misc                                                    | DD                                                                                 |                             | 08/01/18                                  | 8/2018 HAP                                                                       |                               |                                |          | \$963.00 |
| Enroll Direct Deposit                                        | DD                                                                                 |                             | 08/01/18                                  | 8/2018 HAP                                                                       |                               |                                |          | \$850.00 |
| FAQ                                                          | <ul> <li>Check/DI</li> <li>Check/DI</li> <li>Check/DI</li> <li>Check/DI</li> </ul> |                             | Theck Date:<br>Theck Date:<br>Theck Date: | 07/01/18; Total A<br>06/01/18; Total A<br>05/01/18; Total A<br>04/01/18; Total A | amount:<br>Amount:<br>Amount: |                                |          |          |
|                                                              | <ul> <li>Check/DI</li> <li>Check/DI</li> </ul>                                     | , , ,                       | Theck Date:                               | 03/01/18; Total A<br>03/01/18; Total A                                           | amount:                       |                                |          |          |

# 9. Unit Information

To view the **unit information**, click on Unit Information in the options list located on the left side of your screen. You will then see a screen that lists your Section 8 HCV unit addresses.

Click on the magnifying glass

Q.

to see more detailed information to include upcoming and past inspections.

| Change Password Log Out                                         |               |        |         |       |      |                             |                 |                    |
|-----------------------------------------------------------------|---------------|--------|---------|-------|------|-----------------------------|-----------------|--------------------|
| HCV Landlord                                                    | Unit Informat | ion    |         |       |      |                             |                 |                    |
| Payment History                                                 | HCV Units     |        | RFTA Ur | iits  | нсуц | nite                        |                 |                    |
| Unit Information<br>Holds & Abatements<br>Tenant Information    | Unit All      | -      |         |       |      |                             | _               |                    |
| Submit a Request<br>Status of Request<br>Forms<br>Announcements | Street        | Suite# | City    | State | Zip  | Currently Housing<br>Family | ls<br>Available | Next<br>Inspection |
| 1099-Misc<br>Enroll Direct Deposit<br>FAQ                       |               |        |         |       |      |                             |                 |                    |
|                                                                 |               |        |         |       |      |                             |                 |                    |

#### Detailed Information Screen:

| CV Landlord          | Unit Informatio | on      |                  |         |                |         |
|----------------------|-----------------|---------|------------------|---------|----------------|---------|
| Payment History      | Unit            | м       | ost Recent Inspe | ction   | Fami           | ly      |
| ayment history       | Street:         | Date:   |                  |         | Last Name:     |         |
| Init Information     |                 | Type:   |                  |         | First Name:    | - The - |
| -lolds & Abatements  | Suite:          | Result: |                  |         | Contract Rent: |         |
| enant Information    | City:           |         |                  |         | Tenant Rent:   |         |
|                      | State:          |         |                  | Ī       | HAP:           |         |
| ubmit a Request      | ZIP:            |         |                  |         |                |         |
| tatus of Request     | Bedrooms:       |         |                  |         |                |         |
| orms                 | Abated:         |         |                  |         |                |         |
| Innouncements        | Abated Date:    |         |                  |         |                |         |
|                      | Full Bathrooms: |         |                  |         |                |         |
| 099-Misc             | Half Bathrooms: |         |                  |         |                |         |
|                      |                 | u u     | pcoming Inspec   | tions   |                |         |
| nroll Direct Deposit | 🔁 🗷 💌 🔳         |         |                  |         |                |         |
| AQ                   | Date            |         |                  | Туре    |                |         |
|                      | 01/05/19        |         |                  | Initial |                |         |
|                      |                 |         |                  |         |                |         |
|                      |                 |         | Past Inspection  | ns      |                |         |
|                      | 🔁 🗷 🔟 🔳         |         |                  | 10.00   |                |         |
|                      | Date            |         | Туре             | Res     | ult            |         |
|                      | Q 12/06/        | 18      | Initial          | Fail    | - Owner        |         |

## 10. RFTA Units

To view the Request for Tenancy Approval Packet (RFTA) information, click on the RFTA Units tab.

On this screen you will be able to view the unit address, RFTA start/end dates, Lease start/stop dates, if the Contract has been signed and the date of the unit's next inspection.

| Change Password Log Out                                         |          |          |            |     |               |             |                |               |                    |                    |
|-----------------------------------------------------------------|----------|----------|------------|-----|---------------|-------------|----------------|---------------|--------------------|--------------------|
| HCV Landlord                                                    | Unit I   | nforma   | ation      | _   |               |             |                |               |                    |                    |
| Payment History                                                 | H        | CV Units |            |     | RFTA Units    | RFTA U      | nits           |               |                    |                    |
| Unit Information<br>Holds & Abatements<br>Tenant Information    | Unit All |          | •          |     |               |             |                |               |                    |                    |
| Submit a Request<br>Status of Request<br>Forms<br>Announcements | Street   | Suite (  | City State | Zip | RFTA<br>Start | RFTA<br>End | Lease<br>Start | Lease<br>Stop | Contract<br>Signed | Next<br>Inspection |
| 1099-Misc                                                       |          |          |            |     |               |             |                |               |                    |                    |
| Enroll Direct Deposit<br>FAQ                                    |          |          |            |     |               |             |                |               |                    |                    |

# 11. Holds & Abatements

To view unit holds and abatements information, click on Holds & Abatements in the options list located on the left side of your screen. You will then see a screen that lists any holds and abatements for your units.

|   | Change Password Log Out                                         |                          |                                             |               |     |        |      |        |            |
|---|-----------------------------------------------------------------|--------------------------|---------------------------------------------|---------------|-----|--------|------|--------|------------|
|   | HCV Landlord                                                    | Payment H                | olds & Abaten                               | nents         |     |        |      |        |            |
|   | Payment History                                                 |                          | Past 3 Months of Payment Holds & Abatements |               |     |        |      |        |            |
|   | Unit Information                                                | Unit All<br>Status All V | ▼ Туре                                      | All           | ¥   | Τ      |      |        |            |
| _ | Holds & Abatements                                              |                          | 1                                           |               |     | _      | 1    |        | 1          |
|   |                                                                 | Resident                 | Unit                                        | Start<br>Date | End | Status | Туре | Reason | End Reason |
|   | Submit a Request<br>Status of Request<br>Forms<br>Announcements |                          |                                             |               |     | -      | 9    | ·      | -          |
|   | 1099-Misc                                                       |                          |                                             |               |     |        |      |        |            |
|   | Enroll Direct Deposit<br>FAQ                                    |                          |                                             |               |     |        |      |        |            |

You may also search for payment holds and abatements by unit, status and type:

#### A. Search By Unit

Under the drop down menu you may perform the following unit searches:

- 1. All (units)
- 2. Specific property address listed

Click on your selection to view the results of your search.

#### B. Search By Status

Under the drop down menu you may perform the following status searches:

- 1. All
- 2. Open
- 3. Closed

Click on your selection to view the results of your search.

#### C. Search By Type

Under the drop down menu you may perform the following type searches:

- 1. Hold/Exclusion
- 2. Abatement

Click on your selection to view the results of your search.

# **12. Tenant Information**

To view tenant information, click on **Tenant Information** in the options list located on the left side of your screen. You will then see a screen that lists your tenants' information.

Click on tenant Last/First Name or Caseworker name to view this screen for full information:

| Change Password Log Out                                         |                 |                             |        |       |                |                 |                |                  |  |  |
|-----------------------------------------------------------------|-----------------|-----------------------------|--------|-------|----------------|-----------------|----------------|------------------|--|--|
| HCV Landlord                                                    | Tenant          | enant Information           |        |       |                |                 |                |                  |  |  |
| Payment History                                                 | <b>1</b>        |                             |        | Tena  | ant Informatio | n               |                |                  |  |  |
| Unit Information<br>Holds & Abatements                          | Last<br>Name    | First<br>Name               | Street | Suite | HAP<br>Amount  | Move-In<br>Date | Lease End Date | Caseworker       |  |  |
| Tenant Information                                              | <u>Zaragoza</u> | ${\bf r}_{i} = {\bf r}_{i}$ |        |       | - <u>-</u>     | 12/01/17        | 11/30/18       | <u>Placencia</u> |  |  |
| Submit a Request<br>Status of Request<br>Forms<br>Announcements |                 |                             |        |       |                |                 |                |                  |  |  |
| 1099-Misc                                                       |                 |                             |        |       |                |                 |                |                  |  |  |
| Enroll Direct Deposit<br>FAQ                                    |                 |                             |        |       |                |                 |                |                  |  |  |

#### Full information screen:

| HCV Landlord                        | Tenant                                    |            |         |          |                      |
|-------------------------------------|-------------------------------------------|------------|---------|----------|----------------------|
| Payment History                     | Te                                        | enant      | Unit /  | Address  | Unit Characteristics |
| Payment history                     | Last Name:                                |            | Streat  |          | Bedrooms:            |
| Unit Information                    | First Name:                               |            | Street. |          | Full                 |
| Holds & Abatements                  | Tenant Rent:                              |            | Suite:  |          | Bathrooms:           |
| Tenant Information                  | Move-in Date:                             |            | City:   |          | Half                 |
|                                     |                                           | 1          | State:  |          | Bathrooms:           |
| Submit a Paguart                    |                                           |            | ZIP:    |          |                      |
| Forms<br>Announcements<br>1099-Misc | Full<br>Name:<br>Email:<br>Phone:<br>Fax: |            | -       |          |                      |
| FAQ                                 | <b>1</b>                                  |            | Family  |          |                      |
|                                     | Last Name                                 | First Name | 1       | Relation |                      |
|                                     |                                           |            | 1       |          |                      |

# 13. Submit a Request

To submit a request, click on **Submit a Request** in the options list located on the left side of your screen.

The Send Request screen will allow you to send the following request by clicking on the name of the request type in the drop-down menu:

- 1. Call Back
- 2. Change Personal Information
- 3. Rent Adjustment
- 4. Repairs Completed

| Change Password Log Out                                      |                                                                                                    |
|--------------------------------------------------------------|----------------------------------------------------------------------------------------------------|
| HCV Landlord                                                 | Send Request                                                                                                    |
| Payment History                                              | S and Request                                                                                                    |
| Unit Information<br>Holds & Abatements<br>Tenant Information | Fequired field Please Select     Call back     Change Personal Information     Rent Adjustment     Repairs Completed |
| Submit a Request                                             |                                                                                                    |
| Status of Request<br>Forms<br>Announcements                  |                                                                                                    |
| 1099-Misc                                                    |                                                                                                    |
| Enroll Direct Deposit<br>FAQ                                 |                                                                                                    |

#### A. Call Back

Fill in the following information:

- 1. Name of Call Back Person
- 2. Address (choose the unit address for your request from the drop down menu)
- 3. Contact Phone Number
- 4. Question Related to

You may specify what the **question is related to** under the drop-down menu of items, click on your selection:

- Payment
- Property Inspection
- Lease Enforcement
- Rent Adjustment
- Other
- 5. If Other, please specify (if "other" is selected from the drop down menu)
- 6. Note (if any)

Once you have filled in all the information, click on Send Request.

| Change Password Log Out |                                                                                        |
|-------------------------|----------------------------------------------------------------------------------------|
| HCV Landlord            | Send Request                                                                           |
| Payment History         | Send Request                                                                           |
|                         | Request Type: Call Back                                                                |
| Unit Information        | * Required field                                                                       |
| Holds & Abatements      | Name Of Call Back Person: * A name is required.                                        |
| Tenant Information      | Unit Address:   Please Select   Please select an Unit.                                 |
| Submit a Poquest        | Call Back Number: *                                                                    |
| Status of Request       | Question Related To: Please Select V *                                                 |
| Forms                   | If Other, Please Specify:                                                              |
| Announcements           | Property Inspection                                                                    |
|                         | Please note it may take up to 48 business hours to call back to your requested number. |
| 1099-Misc               | Note:                                                                                  |
| Envoll Divest Deposit   | Other                                                                                  |
| FAQ                     |                                                                                        |
|                         | Send Request Cancel                                                                    |
|                         |                                                                                        |
|                         |                                                                                        |

#### **B.** Change Personal Information

You may send a request to change or update **your** personal information on this screen. Fill in the following information:

- 1. Street/PO Box
- 2. Unit/Suite
- 3. City
- 4. State
- 5. Zip
- 6. Email Address
- 7. Phone No./Type/Action (drop down menu options: change or remove)
- 8. Notes (if any)

Once you have filled in all the information, click on Send Request.

| Change Desemand Lag Out               | -                |        |                   |                         |              |   |
|---------------------------------------|------------------|--------|-------------------|-------------------------|--------------|---|
| Change Password Log Uut               |                  |        |                   |                         |              |   |
| HCV Landlord                          | Send Req         | uest   |                   |                         |              |   |
| -                                     |                  |        |                   | Send Reque              | et .         |   |
| Payment History                       | Request Types C  | bango  | Porconal Informat | ion V                   | 51           |   |
| Unit Information                      | * Required field | nangei |                   |                         |              |   |
| Holds & Abatements                    | Street/PO:       |        |                   | * A street is require   | ed.          |   |
| Tenant Information                    | Unit/Suite:      |        |                   |                         |              |   |
|                                       | City:            |        |                   | * A city is required.   |              |   |
| Submit a Request<br>Status of Request | State:           | CA 🔻   |                   |                         |              |   |
| Forms                                 | Zip:             |        |                   | * A Zip code is require | ed.          |   |
| Announcements                         | Email Address:   |        |                   | * An email address      | is required. |   |
| 1000 Miss                             | Phone No.        | Туре   | Action            | Phone No.               | Туре         |   |
| 1033-11150                            | 1                | (Cell) | None <b>v</b>     |                         |              |   |
| Enroll Direct Deposit                 |                  |        | None •            |                         |              |   |
| FAQ                                   |                  |        | None •            | ]                       |              |   |
|                                       |                  |        | Neno              | ][                      |              | ] |
|                                       |                  |        | None •            | ][                      |              | ] |
|                                       | Note:            |        |                   |                         |              |   |
|                                       |                  |        |                   |                         |              |   |
|                                       | Sand Pages       |        | ncol              | //                      |              |   |
|                                       |                  | La     | ncer              |                         |              |   |

#### C. Rent Adjustment

You may send a rent adjustment request for your unit through this screen. Fill in the following information:

- 1. Unit: Select the unit address from the drop down menu.
- 2. Proposed Rent Amount: Select the amount from the menu by clicking on either the upward or downward arrow.
- 3. Proposed Effective Date: Select the date from the drop down menu.
- 4. Other Proposed Amendments:
- 5. No Changes maintain month-to-month tenancy
- 6. Requesting new one-year lease term (limits owner/tenant ability to terminate tenancy)
- 7. Requesting change to utility/appliance responsibility
- 8. Attach a copy of the rent increase notice provided to the tenant (required)
- 9. You must upload the file containing the notice you provided your tenant with informing them of the rent increase.
- 10. Signed by: Enter your name to sign the rent adjustment request and **check the box** below certifying that the information provided on the form is complete and accurate to the best of your knowledge.
- 11. Note: You may also add additional comments here.

#### When you have finished completing the form, click on Send Request.

| Change Password Log Out               |                                                                                                    |                                                                                                    |  |  |
|---------------------------------------|----------------------------------------------------------------------------------------------------|----------------------------------------------------------------------------------------------------|--|--|
| HCV Landlord                          | Send Request                                                                                                    |                                                                                                    |  |  |
| Payment History                       | Send Reg                                                                                                    | juest                                                                                              |  |  |
| rayment instory                       | Request Type: Rent Adjustment                                                                                                    |                                                                                                    |  |  |
| Unit Information                      | * Required field                                                                                                    |                                                                                                    |  |  |
| Holds & Abatements                    | Unit:                                                                                                    | Please Select  *                                                                                   |  |  |
| Tenant Information                    | Contract Rent Paid:                                                                                                    |                                                                                                    |  |  |
| Submit a Request<br>Status of Request | Tenant-paid utilities and tenant-owned appliances:                                                                                   |                                                                                                    |  |  |
| Forms                                 | Proposed Rent Amount:                                                                                                    | × *<br>▼                                                                                           |  |  |
| Announcements                         | Proposed Effective Date:                                                                                                    | Please Select *                                                                                    |  |  |
| 1099-Misc                             | Must be effective on the first of the month, not less than 60 or r                                                                   | more than 120 days from request submission date.                                                   |  |  |
| Enroll Direct Deposit                 | Other Proposed Amendments:*                                                                                                    |                                                                                                    |  |  |
| FAQ                                   | No changes - mantain month-to-month tenancy                                                                                          |                                                                                                    |  |  |
|                                       | Requesting new one-year lease term (limits owner/tenant ab                                                                           | ility to terminate tenancy)                                                                        |  |  |
|                                       | Requesting change to utility/appliance responsibility                                                                                |                                                                                                    |  |  |
|                                       | Attach a copy of the rent increase notice provided to the tenant                                                                     | ka≊<br>Li                                                                                          |  |  |
|                                       | No file chosen                                                                                                    |                                                                                                    |  |  |
|                                       | The attached notice must be addressed to the tenant, signed by<br>served to the tenant, and include the effective date of the change | / the owner/agent, dated to reflect the date the notice was<br>ge and the requested dollar amount. |  |  |
|                                       | Signed By: *<br>Enter your name below is agreed to be equivalent to a handw                                                          | ritten signature.                                                                                  |  |  |
|                                       |                                                                                                    |                                                                                                    |  |  |
|                                       | I certify that the information provided on this form is complete                                                                     | and accurate to the best of my knowledge.                                                          |  |  |
|                                       |                                                                                                    |                                                                                                    |  |  |
|                                       | Send Request Cancel                                                                                                    |                                                                                                    |  |  |

#### **D.** Repairs Completed

If you have had any recent failed inspections that you would like to send repair information about, click on **Repairs Completed** in the drop-down menu.

| Change Password Log Out                                                                                                    |                                                                                                    |
|----------------------------------------------------------------------------------------------------|----------------------------------------------------------------------------------------------------|
| HCV Landlord                                                                                                    | Send Request                                                                                                    |
| Payment History<br>Unit Information<br>Holds & Abatements<br>Tenant Information<br>Submit a Request<br>Status of Request<br>Forms<br>Announcements | Send Request          Request Type:       Repairs Completed         * Required fiel       Please Select         Call Back       Change Personal Information         Attach HQS       Rent Adjustment         Note:       Repairs Completed         Send Request       Cancel |
| Enroll Direct Deposit<br>FAQ                                                                                                    |                                                                                                    |

Select the **unit** from the drop-down menu, **attach the HQS Form** (if desired) and type in any information you wish to send in the **Note** box. When you have completed the form, click on **send request**.

| Change Password Log Aut                                                                                                    |                                                                                                    |
|----------------------------------------------------------------------------------------------------|----------------------------------------------------------------------------------------------------|
| Change Password     Log Out       HCV Landlord       Payment History       Unit Information       Holds & Abatements       Tenant Information       Submit a Request       Status of Request       Forms       Announcements       1099-Misc | Send Request          Send Request         Required field         Unit:       Please Select         Attach HQS Form:       No file chosen         Note: |
| 1099-Misc<br>Enroll Direct Deposit<br>FAQ                                                                                                    |                                                                                                    |

# 14. Status of Request

To view the status of your submitted request, click on **Status of Request** in the options list located on the left side of your screen. The Status of Request screen will allow you to view a list of the requests you have submitted.

| Gnange Password Log Out                  |     |                        |      |                             |                |
|------------------------------------------|-----|------------------------|------|-----------------------------|----------------|
| HCV Landlord                             | Red | quests                 |      |                             |                |
| Payment History                          |     |                        |      | Requests                    |                |
| Unit Information                         |     | Request Date           | Unit | Request Type                | Request Status |
| Holds & Abatements<br>Tenant Information | 9   | 12/12/2018 11:10:16 PM |      | Call Back                   | Submitted      |
|                                          | Q   | 12/12/2018 7:34:27 PM  |      | Direct Deposit              | Submitted      |
| Submit a Request                         | Q   | 12/12/2018 6:45:19 PM  |      | Repairs Completed           | Submitted      |
| Status of Request                        | 9   | 12/12/2018 6:37:49 PM  |      | Rent Adjustment             | Submitted      |
| Forms                                    | 9   | 12/12/2018 6:30:12 PM  |      | Change Personal Information | Submitted      |
| Announcements                            | 9   | 12/12/2018 6:25:43 PM  |      | Call Back                   | Submitted      |
| 1099-Misc                                | 9   | 12/11/2018 11:57:43 PM |      | Repairs Completed           | Submitted      |
|                                          | Q.  | 12/11/2018 11:56:57 PM |      | Rent Adjustment             | Submitted      |
| Enroll Direct Deposit                    | 9   | 12/11/2018 11:55:31 PM |      | Change Personal Information | Submitted      |
| FAQ                                      | Q   | 12/11/2018 11:53:04 PM |      | Call Back                   | Submitted      |

You may view the details and status of an individual request by clicking on the magnifying glass Click **ok** to close the detailed screen.

icon.

Q

| Change Password Log Out                                                                            |                                  |                                                                                                    |  |
|----------------------------------------------------------------------------------------------------|----------------------------------|----------------------------------------------------------------------------------------------------|--|
| HCV Landlord                                                                                       | Request                          |                                                                                                    |  |
| Payment History                                                                                    |                                  | Request                                                                                                    |  |
|                                                                                                    | Request Type:<br>Request Status: | Direct Deposit                                                                                                    |  |
| Holds & Abatements                                                                                 | Request Date:                    | 5/2/2018 6:10:19 PM                                                                                                    |  |
| Tenant Information<br>Submit a Request<br>Status of Request<br>Forms<br>Announcements<br>1099-Misc | OK                               | Type: Change<br>Name of Financial Institution: ttt<br>Account Type: Checking Account<br>ABA/Transit Number: 111<br>Account Holder Name: hhh<br>Account Holder Phone Number: (111) 111-1111<br>Account Holder Email Address: att@123.com<br>Digitally Signed By: sff |  |
| Enroll Direct Deposit<br>FAQ                                                                       |                                  |                                                                                                    |  |

#### 15. Forms

To view forms available, click on **Forms** in the option list located on the left side of your screen. The Forms screen will allow you to view a list of the forms you may download and complete.

| Change Password Log Out               |       |                    |               |  |
|---------------------------------------|-------|--------------------|---------------|--|
| HCV Landlord                          | Forms |                    |               |  |
| Payment History                       | 🔁 🗷 🔟 |                    | Forms         |  |
| Unit Information                      |       | Description        | Download Form |  |
| Holds & Abatements                    | 9     | FY2016 Yearly Form | 2             |  |
| Tenant Information                    | 9     | Another form       | 2             |  |
| Submit a Request<br>Status of Request |       |                    |               |  |
| Forms<br>Announcements                |       |                    |               |  |
| 1099-Misc                             |       |                    |               |  |
| Enroll Direct Deposit                 |       |                    |               |  |
| FAQ                                   |       |                    |               |  |
|                                       |       |                    |               |  |

#### **Downloading Forms**

To download a form, you may either click on the magnifying glass icon or the green downward arrow.

Clicking on the green arrow will automatically download the form to your desktop.

When clicking on the magnifying glass, it will bring you to a new screen showing you the description of the form. To download the form from here, click on the green arrow then click ok. The form will begin to download to your desktop.

| Change Password Log Out                                         |                                     |
|-----------------------------------------------------------------|-------------------------------------|
| HCV Landlord                                                    | Form                                |
| Payment History                                                 | Form Description EY2016 Yearly Form |
| Unit Information<br>Holds & Abatements<br>Tenant Information    | Download Form 🛓 OK                  |
| Submit a Request<br>Status of Request<br>Forms<br>Announcements |                                     |
| 1099-Misc                                                       |                                     |
| Enroll Direct Deposit<br>FAQ                                    |                                     |

## 16. Announcements

To view a list of announcements, click on **Announcements** in the option list located on the left side of your screen. The Announcements screen will allow you to view a list of SCCHA announcements.

Q,

| Change Password Log Out                        |                                |                              |  |
|------------------------------------------------|--------------------------------|------------------------------|--|
| HCV Landlord                                   | Announcements                  |                              |  |
| Payment History                                | 2 🗷 💓 🖽                        | Announcements                |  |
| Unit Information                               | Title                          | Text Timestamp               |  |
| Holds & Abatements<br>Tenant Information       | Q Our Portal Name is changed!! | Partner 3/15/2018 6:29:00 PM |  |
| Submit a Request<br>Status of Request<br>Forms |                                |                              |  |
| Announcements                                  |                                |                              |  |
| Enroll Direct Deposit<br>FAQ                   |                                |                              |  |

To view a specific announcement, click on the magnifying glass announcement and return to the announcements listing.

icon to open it. Click  $\ensuremath{\text{OK}}$  to close the

|                         | ~                                                    |
|-------------------------|------------------------------------------------------|
| Change Password Log Out |                                                      |
| HCV Landlord            | Announcement                                         |
| Payment History         | Announcement                                         |
|                         | Title Our Portal Name is changed!!                   |
| Unit Information        | Text Partner Portal has been renamed to Owner Portal |
| Holds & Abatements      | Timestamp 3/15/2018 6:29:00 PM                       |
| Tenant Information      | ОК                                                   |
| Submit a Request        |                                                      |
| Status of Request       |                                                      |
| Forms                   |                                                      |
| Announcements           |                                                      |
| 1099-Misc               |                                                      |
| Enroll Direct Deposit   |                                                      |
| FAQ                     |                                                      |
|                         |                                                      |
|                         |                                                      |

#### 17. 1099-Misc

To view a list of submitted 1099-Miscellanous forms, click on **1099-Misc** in the option list located on the left side of your screen. The 1099-Misc screen will allow you to view a list of submitted 1099-Miscellanous forms.

| Change Password Log Out                                         |                     |           |               |                  |                |
|-----------------------------------------------------------------|---------------------|-----------|---------------|------------------|----------------|
| HCV Landlord                                                    | 1099-Misc           |           |               |                  |                |
| Payment History                                                 | Tax Year:           | All       | Submission 10 | 99s              |                |
| Unit Information<br>Holds & Abatements<br>Tenant Information    | Corrected 1099-Misc | Entity ID | Payee Name    | 1099-Misc Amount | Download/Print |
| Submit a Request<br>Status of Request<br>Forms<br>Announcements |                     |           |               |                  |                |
| 1099-Misc                                                       |                     |           |               |                  |                |
| Enroll Direct Deposit<br>FAQ                                    |                     |           |               |                  |                |

You may view all forms or by calendar year using the Tax Year drop down menu.

| 1099-Misc                                                  |                      |                     |      |                |
|------------------------------------------------------------|----------------------|---------------------|------|----------------|
|                                                            |                      | Submission 1099s    |      |                |
| Tax Year:<br>Corrected 1099-Misc<br>No records to display. | 2016<br>2017<br>2018 | <b>▼</b>            | ount | Download/Print |
|                                                            |                      | ✓Items 1-3 out of 3 |      |                |

To view a record, click on the **arrow** to open the record.

To download or print the record, click on the green downward arrow.

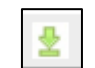

It will open the record up in your browser. You may then download it to your desktop or print it from there.

| 1     | 099-Misc            |           |                  |                  |                |
|-------|---------------------|-----------|------------------|------------------|----------------|
|       |                     |           | Submission 1099s |                  |                |
| Tax ' | Year:               | All       | -                |                  |                |
| 🔁 🗷 🗃 |                     |           |                  |                  |                |
|       | Corrected 1099-Misc | Entity ID | Payee Name       | 1099-Misc Amount | Download/Print |
| ~     | Year: 2017          |           |                  |                  |                |
|       |                     | i.        | Enterprises, LLC | \$23,206.00      | *              |

# **18. Enroll Direct Deposit**

Γ

To enroll in direct deposit or change your direct deposit information, click on Enroll Direct Deposit in the option list located on the left side of your screen. The Enroll Direct Deposit screen will allow you submit your information to enroll in direct deposit or change your current direct deposit information.

|                         | Enter the following information:                                            |  |  |
|-------------------------|-----------------------------------------------------------------------------|--|--|
| Change Password Log Out | 1. Click on circle indicating your selection (New or Change)                |  |  |
| HO(Landland             | 2. Payee Name                                                               |  |  |
| HCV Landlord            | 3. Payee Entity ID (of Tenant)                                              |  |  |
| Payment History         | 4. Payee Address                                                            |  |  |
|                         | 5. Payee Telephone                                                          |  |  |
| Unit Information        | 6. Payee Email Address                                                      |  |  |
| Holds & Abatements      | 7. Name of Financial Institution                                            |  |  |
| Tenant Information      | 8. Account Type: Choose from the options in the drop down menu (Checking or |  |  |
| Submit a Request        | Savings Account)                                                            |  |  |
| Status of Request       | 9. ABA Transit Number                                                       |  |  |
| Forms                   | 10. Account Number                                                          |  |  |
| Announcements           | 11. Account Holder Name                                                     |  |  |
| 1099-Misc               | 12. Account Holder Phone Number                                             |  |  |
|                         | 13. Account Holder Email Address                                            |  |  |
| Enroll Direct Deposit   |                                                                             |  |  |
| FAQ                     |                                                                             |  |  |

| Direct Deposit Enrollment      |                      |  |
|--------------------------------|----------------------|--|
|                                |                      |  |
| Direct Depo                    | osit Enrollment Form |  |
| New                            | Change               |  |
| Direct Deposit for             |                      |  |
| Payee Name:                    |                      |  |
| Payee Entity ID:               |                      |  |
| Payee Address:                 |                      |  |
| Payee Telephone:               |                      |  |
| Payee Email Address:           |                      |  |
| Name of Financial Institution: |                      |  |
| Account Type:                  | Checking Account 🔻   |  |
| ABA/Transit Number:            | *                    |  |
| Account Number:                | *                    |  |
| Account Holder Name:           | *                    |  |
| Account Holder Phone Number:   | *                    |  |
| Account Holder Email Address:  | *                    |  |

|                                                                                                    | MEMO<br>: 101010011 : 055100511510<br>( ABA\Transit Number ) (Account Numb                                                                                                    | 1025                                                                                                    |
|----------------------------------------------------------------------------------------------------|----------------------------------------------------------------------------------------------------|----------------------------------------------------------------------------------------------------|
| I hereby authorize Santa Clara County H<br>with the Financial Institution indicated a<br>account, I authorize SCCHA to initiate a<br>full force and effect until SCCHA has rec<br>manner as to afford SCCHA and the Fina | ousing Authority (SCCHA) to initiate ele<br>above. In the event that funds I am not e<br>correcting (debit) entry to my account.<br>reived written notification from me of it<br>ancial Institution a 30-day notice. | ectronic payment to my account<br>entitled to are deposited into my<br>This authorization is to remain in<br>s termination in such time and |
| Signed By: *<br>Entering your name below is agreed to b                                                                                                    | e equivalent to a handwritten signature.                                                                                                    |                                                                                                    |
| I certify that the information provided on t                                                                                                    | his form is complete and accurate to the b                                                                                                    | est of my knowledge.                                                                                                    |
| Enroll Cancel                                                                                                    |                                                                                                    |                                                                                                    |

Signed by: Enter your name to sign the direct deposit enrollment request and **check the box** below certifying that the information provided on the form is complete and accurate to the best of your knowledge.

Click **Enroll** to submit your direct deposit enrollment/change request.

# 19. FAQ (Frequently Asked Questions)

To view FAQ, click on FAQ in the option list located on the left side of your screen. The FAQ screen will allow you to view the frequently asked questions and their answers. Many answers contain a link to the referenced item located in the Owner Portal website or a direct email address link to send an email to the appropriate department.

| Change Password Log Out                                                                                        |                                                                                                    |
|----------------------------------------------------------------------------------------------------|----------------------------------------------------------------------------------------------------|
| HCV Landlord                                                                                                   | FAQ                                                                                                    |
| Payment History                                                                                                | FAQ                                                                                                    |
| Unit Information<br>Holds & Abatements<br>Tenant Information<br>Submit a Request<br>Status of Request<br>Forms | <ul> <li>Q1. How can I sign up for direct deposit?</li> <li>A1. Please fill out a direct deposit authorization form online through the owner portal.</li> <li>Step 1: go to <a href="https://hacsc.partnerinhousing.com/View/Security/Login.aspx">https://hacsc.partnerinhousing.com/View/Security/Login.aspx</a></li> <li>Step 2: log in or create a owner portal account</li> <li>Step 3: once log in to the owner portal, click on the direct deposit enrollment link on the left panel to fill out and submit the form online.</li> <li>Q2. How can I change my direct deposit bank account?</li> </ul>                                                                                                    |
| Announcements                                                                                                  | A2. Please fill out a new direct deposit authorization form online through owner portal. See answer for Q1 for<br>detail.                                                                                                    |
| 1099-Misc<br>Enroll Direct Deposit<br>FAQ                                                                      | <ul> <li>Octain:</li> <li>Q3. Once a new or revised direct deposit form is submitted, how long do I have to wait for my new bank account to be updated?</li> <li>A3. Please allow one to two paid periods for direct deposit or new bank account to take effect. If you have any follow up questions, please e-mail us at <u>DirectDeposit@scchousingauthority.org</u></li> <li>Q4. I have multiple rental properties, can I receive HAP payments in multiple bank accounts?</li> <li>A4. No, all HAP payments for the same payee can only be paid to the same bank account.</li> <li>Q5. My bank account has been compromised, what should I do?</li> <li>A5. Please fill out a new direct deposit authorization form online through owner portal. See answer for Q1.</li> <li>Q6. I found a stale dated check (checks older than 180 days), what should I do?</li> <li>A6. Please mail the stale dated check back to the Housing Authority in order to request for a replacement check.</li> <li>Mail to: Santa Clara County Housing Authority</li></ul> |